# 서류접수 예약 가이드

## 서류접수 예약 오류 시 크롬 브라우저를 통해 홈페이지에 접속해주시기 바랍니다.

### ① 회원가입 클릭 후 회원가입 페이지로 이동 ※ PC이용 회원가입 오류시 모바일로 이용

| ARTERA | 브랜드       | 분양정보                   | 단지정보 | 0+010HE1 2} Q | ≡ |
|--------|-----------|------------------------|------|---------------|---|
|        | 당신5<br>Al | 의 삶을 비추는 아름다움<br>RTERA |      |               |   |
|        | ID        |                        | 8    |               |   |
|        | Password  | Ł                      | ð    |               |   |
|        | 아이디 찾기    | 로그인<br>1 비밀번호 찾기 회원가인  |      |               |   |

| 단지명 | 청주 테크노폴리스 아테라 2차 | ~ | 방문목적 | 선택하세요 | ~ |
|-----|------------------|---|------|-------|---|
|     |                  |   |      |       |   |

|           | - 1    |        |          |           |            |
|-----------|--------|--------|----------|-----------|------------|
| 나의아테라정보   | 분양대금조회 | 입주일예약  | 방문사전예약신청 | 1:1문의     | A/S센터      |
|           |        |        |          |           |            |
| 방문예약      | 갹 신청   | 일반 방문여 | l약 확인/취소 | 당첨자 및 계약자 | 방문예약 확인/취소 |
| = 방문예약 신청 |        |        |          |           |            |

③ 회원가입완료 이후 방문사전예약신청 클릭 ▶ 단지명, 방문목적 선택 브랜드

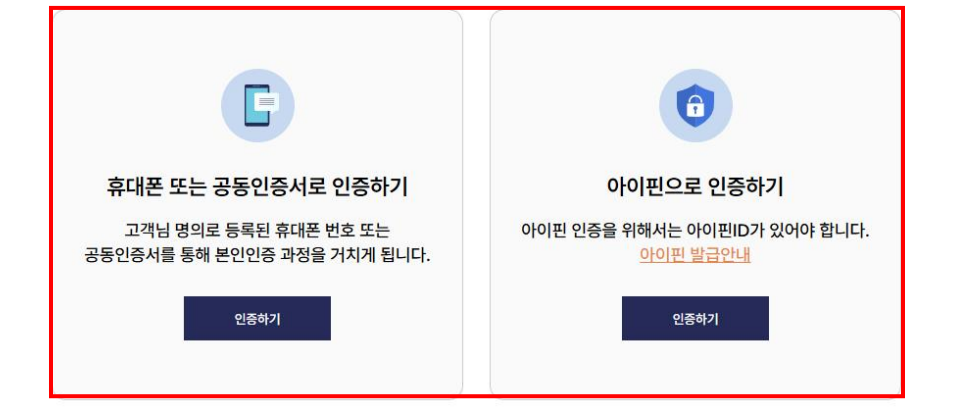

분양정보

단지정보

마이아테라

아테라는 아동의 개인정보를 보호하기 위하여 14세 이하 아동의 회원 가입을 허용하지 않고 있습니다. 금호건설에서 단순시공으로 참여한 사업장은 분양대금 납부조회 서비스를 이용하실 수 없습니다.

고객님의 회원가입 여부 확인 및 안전한 개인정보 관리를 위해 본인 인증 서비스를 실시하고 있습니다.

|             | and the part of the second second |         |         |
|-------------|-----------------------------------|---------|---------|
|             |                                   |         |         |
|             |                                   |         |         |
| STEP 1      | STEP 2                            | STEP 3  | STEP 4  |
| 가입여부 및 본인인증 | 약관동의 및 회원구분 선택                    | 개인정보 입력 | 회원가입 완료 |
|             |                                   |         |         |

② 본인 인증 이후 ▶ STEP 2 "약관동의 및 회원구분선택"에서 "일반고객" 선택 후 나머지 가입절차 진행 ▶ 가입완료 ※ 회원가입이 정상적으로 완료 시 "000님" 회원가입이 완료되었습니다" 문구가 표시됩니다)

회원가입

ARTERA

방문 사전예약 신청

예약신청하기

| 이름        |               |
|-----------|---------------|
| 핸드폰 번호    |               |
| SMS 문자 인증 | 인증번호 발송       |
| 방문일정      | 일자선택 ~ 시간선택 ~ |
| 방문장소      | 방문장소선택 ~      |
|           |               |

| = 개인정보 수집 및 이용 동의 🚺                              |
|--------------------------------------------------|
| [개인정보 이용약관]                                      |
| 1. 개인정보의 수집 목적                                   |
| 청주테크노폴리스 아테라 2차 당첨자 사전서류접수 방문 사전 예약에서는 고객님의      |
| 서류접수 예약 처리를 위하여 필요한 최소한의 범위 내에서 개인정보를 수집하고 있습니다. |
| 2. 수집하는 개인정보의 항목                                 |
| 1) 수집 항목 : * 필수정보-이름, 휴대전화번호                     |
| 2) 수집 방법 : 웹 사이트에서 고객이 직접 입력                     |

### ■ 방문 시 유의사항

3. 개인정보의 처리 및 보유기간

■ 청주테크노폴리스 아테라2차 당첨자분들은 서류제출 방문시간을 준수하여 주시기 바라오며, 예약 10분전 입장을 권장드립니다.

개인정보 수집 및 이용목적이 달성된 후에는 해당 정보를 지체 없이 파기합니다.

\* 서류 제출 및 기타 문의사항 답변 진행 시 시간이 다소 지체될 수 있으니 충분한 여유를 가지고 방문해 주시기 바랍니다.

■ 청약신청시 기재한 전화번호와 아테라 홈페이지 가입시 인적사항과 전화번호가 다를 경우 당첨자 조회가 되지 않을 수 있으며,

방문예약 신청을 위해 일반회원으로 가입하시면 됩니다. )

( 🕿 분양사무실 전화번호 : 043-265-7767)

방문예약 신청

- 원활한 서류 접수를 위해 방문 예약제로 운영 되오니, 이 점 양지하시어 예약접수 후 방문하여 주시기 바랍니다.

대리인(배우자 포함)은 당첨자 인적 사항으로 예약 후 방문 가능합니다.

서류 접수 예약 신청 시 오류가 발생되거나 전화번호가 다를 경우 분양사무실로 연락 바랍니다.

청주테크노폴리스 아테라 2차 당첨자분들께서는 회원가입시 일반회원으로 가입하여 주시기 바랍니다. (정당 계약 기간 종료일부터 14일 이후 홈페이지에서 회원 본인이 직접 분양회원으로 전환 신청이 가능하오니,

- 사전방문 예약제는 홈페이지 회원가입자와 청약 당시 입력한 당첨자 본인의 인적사항이 일치하여야 예약이 가능하며,

- 방문 사전 예약 신청 시 유의사항
- 단지명
- 청주 테크노폴리스 아테라 2차 방문목적 청주테크노폴리스 아테라 2차 정당계약 체결 서류접수 제출 ...

| ■ 방문예약 신 | 청 |  |  |
|----------|---|--|--|
|          |   |  |  |

일반 방문예약 확인/취소

당첨자 및 계약자 방문예약 확인/취소

### ARTERA 브랜드 분양정보 단지정보 마이아테리 방문 사전예약 신청 A/S센터 나의아테라정보 분양대금조회 입주일예약 방문사전예약신청 1:1문의

④ 개인정보취급동의 및 개인정보입력, SMS 문자 인증 후 방문일정 및 방문장소 선택 후 ▶ 예약신청하기

### ⑤ 당첨자 및 계약자 방문예약 확인/최소 메뉴에서 신청 확인 및 수정이 가능합니다.

| ARTERA  | Ē      | 브랜드   | 분양정보     | 단지정보    | ાબબાટા વ ☴ |
|---------|--------|-------|----------|---------|------------|
| 방문 사전예약 | 신청     | 1     | 7        | -       |            |
| 나의아테라정보 | 분양대금조회 | 입주일예약 | 방문사전예약신청 | 형 1:1문의 | A/S센터      |

|                          |                          | 일반 방문예약 확인/취소                                |                           | 당첨자 및 계약자 방문예약 확인/취소                          |                        |      |              |
|--------------------------|--------------------------|----------------------------------------------|---------------------------|-----------------------------------------------|------------------------|------|--------------|
| ■ 방문예약 신청 전체 · 예약 취소 · 경 |                          |                                              |                           |                                               |                        |      | 예약   취소   종료 |
| 예약번호                     | <mark>단지</mark> 명        | 방문목적                                         | 방문일정                      | 방문장소                                          | 신청일시                   | 예약상태 | 관리           |
| 20250422-0003            | 청주 테크노폴<br>리스 아테라 2<br>차 | 청주테크노폴리스 아테라 2차 전<br>당계약 체결 서류접수 제출 방문<br>예약 | 2025-04-26<br>10:00~10:30 | 청주테크노폴리스 아테라 견본<br>주택 : 청주시 흥덕구 외북동 32<br>5번지 | 2025-04-22<br>16:56:21 | 예약   | 수정 취소        |